So geht es:

Um den Gspändli-Code zu erzeugen, muss erst das Kind \*gebucht" / "gewünscht" werden.

Dann in der eigenen Buchungsüberischt beim entsprechenden Angebot und Kind auf das

Herz "Gspänli einladen" klicken.

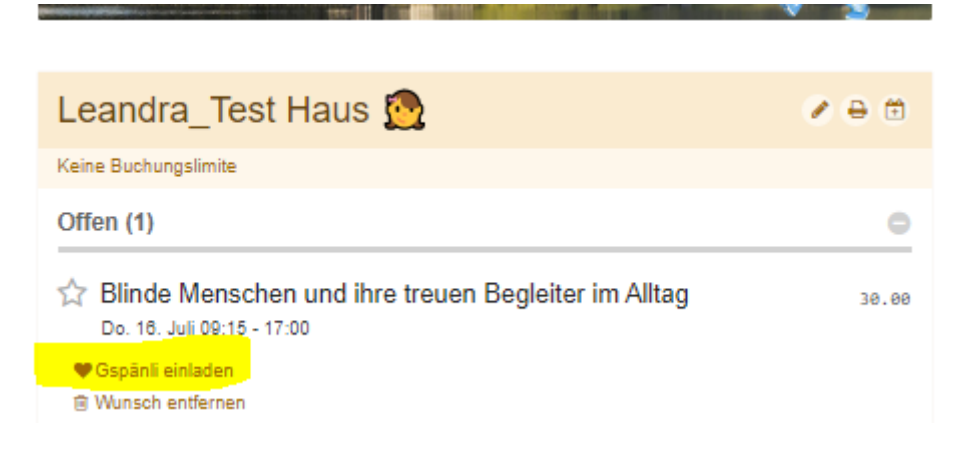

Bei einem eigenen weiteren Kind rechts auf den kleinen Pfeil klicken und das zweite Kind eingeben / auswählen. Oder ein fremdes Kind einladen, dazu auf "andere Kinder" im grauen Balken klicken:

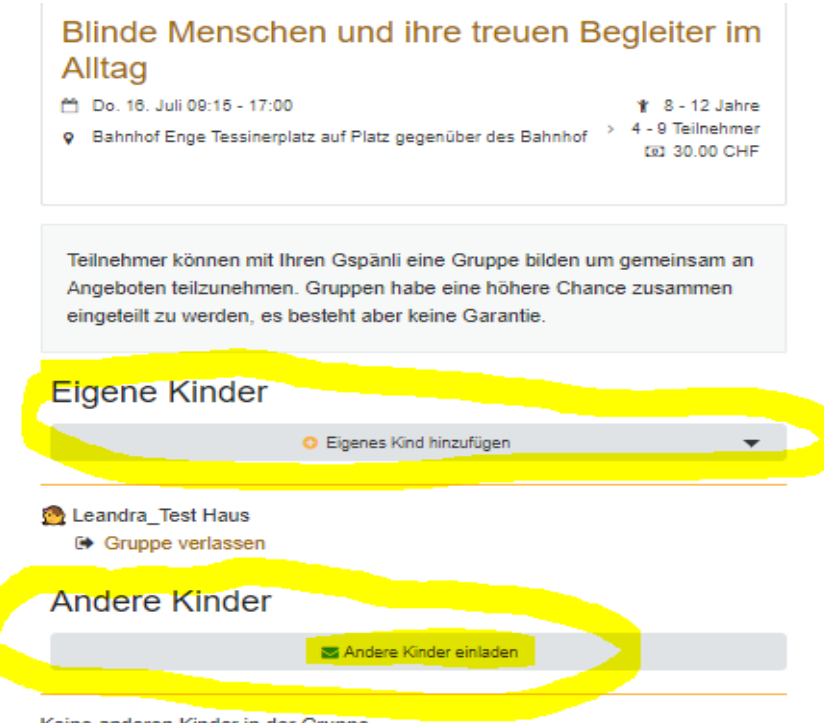

Keine anderen Kinder in der Gruppe

Dann geht die eigene Email auf und das andere Kind kann per Email eingeladen werden. Die Mutter muss die Email-Adresse der anderen Mutter kennen. Die andere Mutter klickt auf den per Email erhaltenen Link. Alternativ kann der Text in der Email kopiert und z.B. per WhatsApp an die andere Mutter geschickt werden.

| $\triangleright$ | Von ∨   | Yvonne.Haus@projuventute.ch                         |
|------------------|---------|-----------------------------------------------------|
| Senden           | An      |                                                     |
|                  | Cc      |                                                     |
|                  | Betreff | Blinde Menschen und ihre treuen Begleiter im Alltag |

Hallo

Anlässlich des Ferienplausch Zürich und Umgebung möchte Leandra\_Test am Angebot "Blinde Menschen und ihre treuen Begleiter im Alltag" teilnehmen und würde sich über Begleitung freuen. Falls dein Kind dabei sein möchte, kann es sich das Angebot über folgenden Link wünschen. Damit haben die Kinder dann eine bessere Chance gemeinsam teilnehmen zu können:

https://ferienplausch.feriennet.projuventute.ch/join/KFL-OZT-SYZ

So sieht die andere Mutter den Eintrag. Ganz unten, das oder die Kinder, welche bereits in dieser Gruppe sind.

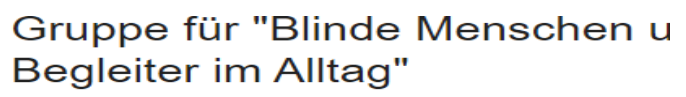

|    | Blinde Menschen und ihre treuen Begleiter im Alltag                                                                                                    |
|----|----------------------------------------------------------------------------------------------------|
|    | <sup>A</sup> <sup>A</sup>                                                                                                    |
|    | Teilnehmer können mit Ihren Gspänli eine Gruppe bilden um gemeinsam an<br>Angeboten teilzunehmen. Gruppen habe eine höhere Chance zusammen<br>eingeteilt zu werden, es besteht aber keine Garantie. |
| E  | Eigene Kinder                                                                                                    |
|    | O Eigenes Kind hinzufügen                                                                                                    |
| Ke | ein eigenes Kind in der Gruppe.                                                                                                    |
| /  | Andere Kinder                                                                                                    |
|    | 🕿 Andere Kinder einladen                                                                                                    |
|    | Leandra_Test Haus                                                                                                    |

Um das weitere Kind der Gruppe zuzufügen wie unten beschrieben vorgehen.

Dann wechselt das Fenster und dann unbedingt noch auf "Absenden" klicken.

| Blinde Menschen und ihre treuen Begleiter im<br>Alltag                                                                                                    |
|----------------------------------------------------------------------------------------------------|
| Do. 10. Juli 0915 - 17:00     Bahnhof Enge Tessinerplatz auf Platz gegenüber des Bahnhof     4 - 9 Teichehmer     Sic 30:00 CHF                                                                     |
| Teilnehmer können mit ihren Gspänil eine Gruppe bilden um gemeinsam an<br>Angeboten teilzunehmen. Gruppen habe eine höhere Charoe zusammen<br>eingeteilt zu werden, es besteht aber keine Garantie. |
| Eigene Kinder                                                                                                    |
| 🕴 Egenes Kird hnäufligen 🛛 👻 🕨                                                                                                    |
| Actions, liset (less     Kind anmelden                                                                                                    |
| Andere Kinder                                                                                                    |
| 🔳 Anders Kinder sinladen                                                                                                    |
| A Leandra_Test Haus                                                                                                    |
|                                                                                                    |

## Teilnehmer anmelden

Für Yvonne Haus

Blinde Menschen und ihre treuen Begleiter im Alltag

## 1. Durchführung

| <ul> <li>Do. 18. Juli 09:15 - 17:00</li> <li>Bahnhof Enge Tessinerplatz auf Pl</li> </ul> | latz gegenüber des Bahnhof | ৠ 8 - 12 Jahr<br>> 4 - 9 Teilnehme<br>তে 30.00 CH |
|-------------------------------------------------------------------------------------------|----------------------------|---------------------------------------------------|
| Teilnehmer *                                                                              |                            |                                                   |
| Icoris_Test Haus                                                                          |                            |                                                   |
| Neuen Teilnehmer erfassen                                                                 |                            |                                                   |
| Altersbeschränkung ignorieren                                                             | Administration             |                                                   |
| Anmelden                                                                                  |                            |                                                   |

Nun sind unten stehende Kinder in einer Gruppe:

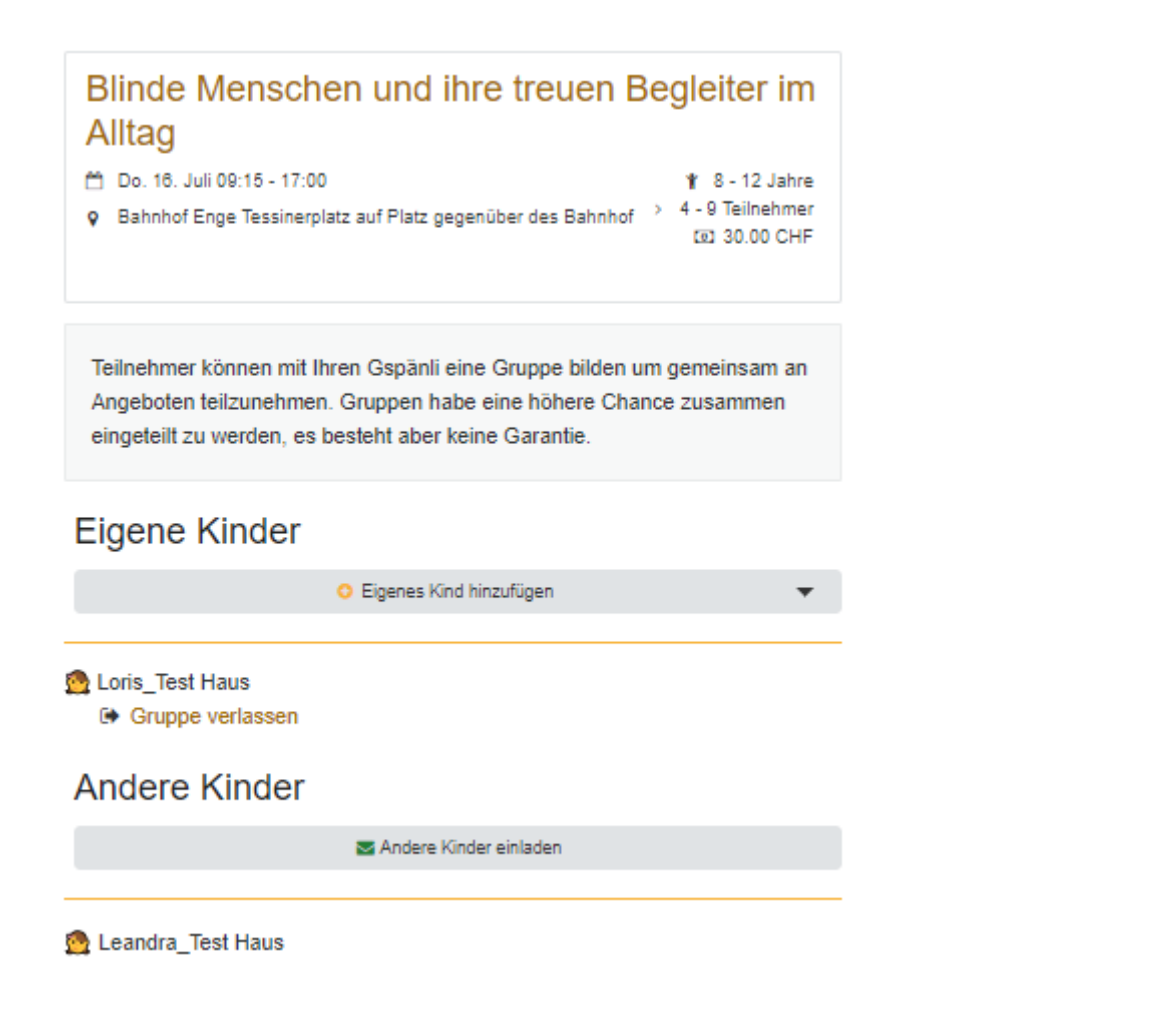